This Supplier Quick Guide shows you how to...

### SEARCH FOR AND RESPOND ON A NON-CONFORMITY (NC)

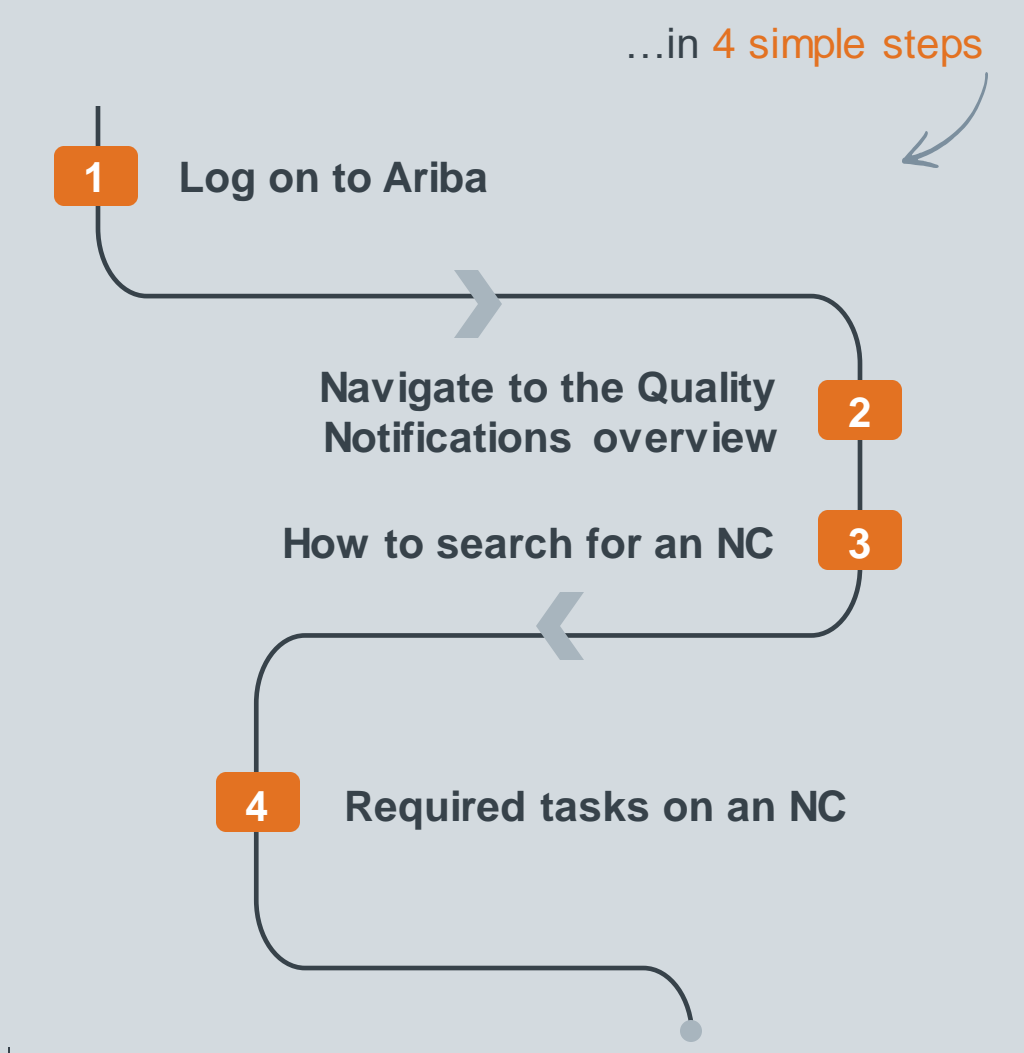

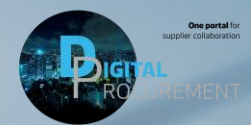

1 Digital Procurement | Supplier Quick Guide

Classificat

las

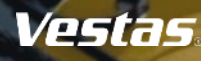

# **1. LOG ON TO ARIBA**

#### - Step-by-step -

- 1. Go to the Ariba Portal by using the link: supplier.ariba.com.
- 2. Enter your 'User name' and 'Password'.
- 3. Click on 'login'.

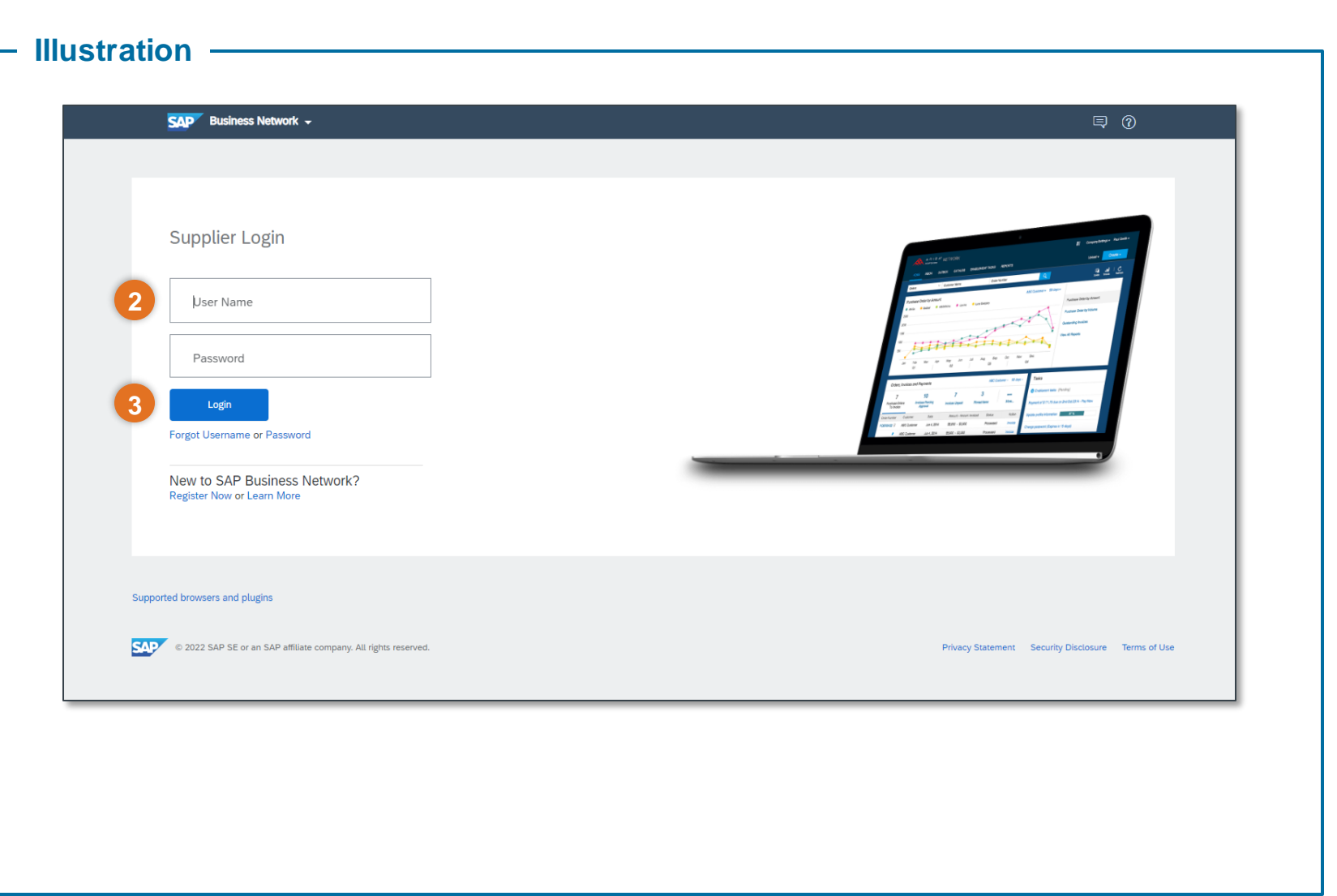

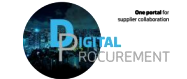

# 2. NAVIGATE TO QUALITY NOTIFICATION OVERVIEW

#### - Step-by-step

- 1. Once you are logged in to the Ariba network, **navigate to the 'Quality'** tab in the Action Header to find the Quality Notification overview. You can see all the NC cases sent to you in this overview.
- 2. Now **select 'Notification'** from the dropdown menu.

Once you have clicked on 'Notification', you will see the NC overview of all the NC available to you as shown in the image below.

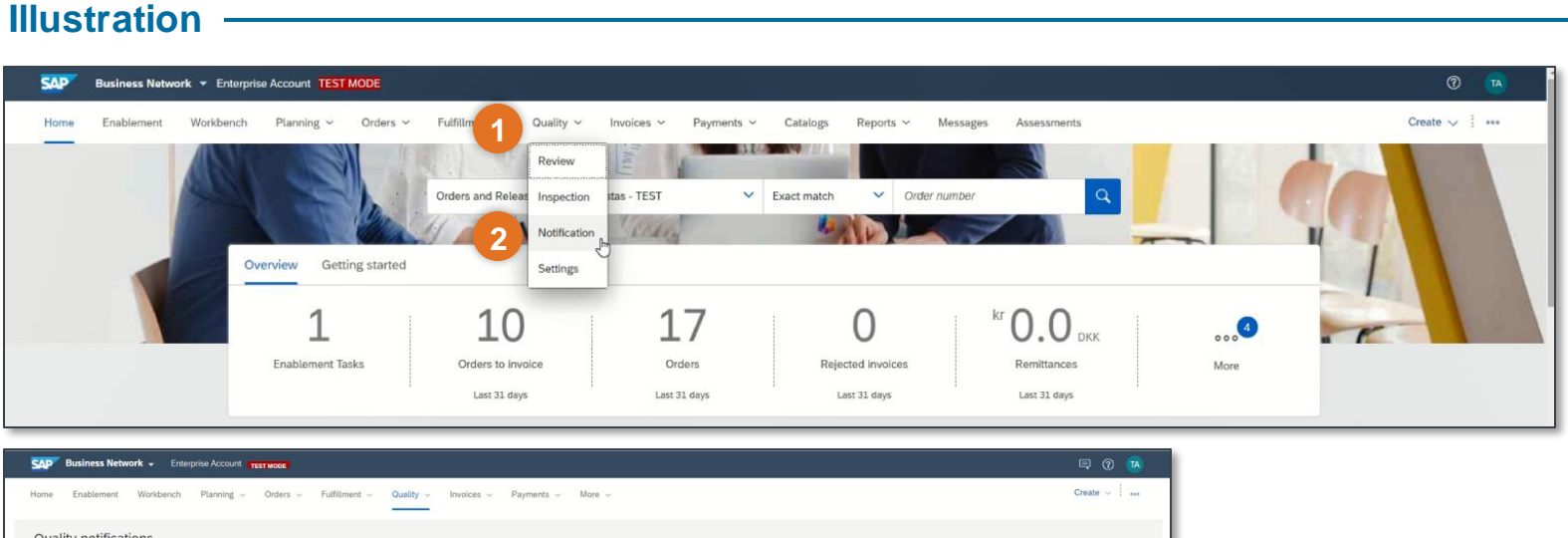

| ome Enablement Workbe       | ench Planning - Orders | ~ Fulfillment ~ | Quality ~ Invi | oices - Payments | i ~ More ~       |                   |           |                           |                   | Create 🤟 |
|-----------------------------|------------------------|-----------------|----------------|------------------|------------------|-------------------|-----------|---------------------------|-------------------|----------|
| Quality notifications       |                        |                 |                |                  |                  |                   |           |                           |                   |          |
| > Search filters            |                        |                 |                |                  | ß                |                   |           |                           |                   |          |
| Create quality notification |                        |                 |                |                  |                  |                   |           |                           | 16 items 🔇        | 12 > 5   |
| Supplier deviation no.      | Customer               | Priority ()     | Status ()      | Supplier action  | Outstanding task | Customer part no. | Order no. | Quality notification type | Customer location | Ver      |
| 200491646                   | Vestas - TEST          | Medium          | In-Process     | Pending          | 4                | 29217437          |           | NCM:Prod.Deviation        | 2030              | 3        |
| 200491635                   | Vestas - TEST          | High            | New            | Pending          | 1                | 115517            |           | NCM:Prod.Deviation        | 1000              | 1        |
| 200491645                   | Vestas - TEST          | Medium          | In-Process     | Pending          | 4                | 29217437          |           | NCM:Prod.Deviation        | 2030              | 4        |
| 200491568                   | Vestas - TEST          | Medium          | In-Process     | Pending          | 2                | 115517            |           | NCM:Prod.Deviation        | 1080              | 1        |
| 200491479                   | Vestas - TEST          | Medium          | New            | Pending          | 1                | 115517            |           | NCM:Prod.Deviation        | 5010              | 1        |
| 200491641                   | Vestas - TEST          | Medium          | New            | Responded        | 1                | 115517            |           | NCM:Prod.Deviation        | 5010              | 4        |
|                             | Vostas TEST            | Hisb            | le Drocose     | Deceeded         | 2                | 115517            |           | NCM-Read Deviation        | 1000              | 2        |

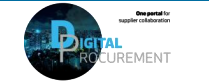

Vestas

2

Classification: Public

# 3. HOW TO SEARCH FOR AN NC 1/2

#### - Step-by-step

If you want to search on some specific NCs,

- 1. Click on 'Search Filters'
- 2. Enter the NC number in 'Customer Deviation no.'
- 3. Select the 'creation date' (period)
- 4. Click on **'Search'**

- Tips

- 5. Click on the specific NC, in which you want to go into detail and find task(s).
- 6. Outstanding task: Shows how many task(s) the specific NC has for you. If Vestas closes some of the tasks, the number will decrease.

| Quality notifications                              |                                                                                                    |                        |          |                          |                  |                   |           |                           |                   |         |
|----------------------------------------------------|----------------------------------------------------------------------------------------------------|------------------------|----------|--------------------------|------------------|-------------------|-----------|---------------------------|-------------------|---------|
| ✓ Search filters                                   |                                                                                                    |                        |          |                          |                  |                   |           |                           |                   |         |
| Customer                                           | Custo                                                                                                    | omer location          | P        | urchase order no.        |                  | Ship notice no.   |           |                           |                   |         |
| Vestas - TEST                                      | <ul> <li>Image: A set of the set of the</li></ul> |                        | ~        |                          |                  |                   |           | )                         |                   |         |
| Customer part no.                                  | Custo                                                                                                    | mer batch              | 5        | upplier part no.         |                  | Supplier batch    |           |                           |                   |         |
|                                                    | <b>~</b>                                                                                                    |                        |          |                          | ~                |                   |           |                           |                   |         |
| Supplier deviation no. (2)                         | Custo                                                                                                    | omer deviation no. 🕐   | a        | uality notification type |                  | Supplier action   |           |                           |                   |         |
|                                                    | 2 200                                                                                                    | 0491650                |          | Choose                   | ~                | All               | ~         |                           |                   |         |
| Partial match O Exact m                            | atch 💿 F                                                                                                    | artial match 🔿 Exact m | atch     |                          |                  |                   |           |                           |                   |         |
| Status                                             | Creat                                                                                                    | ion date               |          |                          |                  |                   |           |                           |                   |         |
| All                                                | ✓ Las                                                                                                    | t 7 days               | ~        |                          |                  |                   |           |                           |                   |         |
|                                                    |                                                                                                    |                        |          |                          |                  |                   |           |                           | 4                 |         |
| View all quality notifications                     | 0                                                                                                    |                        |          |                          |                  |                   |           |                           |                   | Report  |
|                                                    |                                                                                                    |                        |          |                          |                  | D                 |           |                           | Dee               | Reset   |
|                                                    |                                                                                                    |                        |          |                          |                  | -1                |           |                           |                   |         |
|                                                    |                                                                                                    |                        |          |                          |                  |                   |           |                           |                   | 1 items |
| Create quality notification                        |                                                                                                    |                        |          |                          |                  |                   |           |                           |                   |         |
| Create quality notification                        |                                                                                                    | Print, A               |          |                          |                  |                   |           |                           |                   |         |
| Create quality notification Supplier deviation no. | Customer                                                                                                    | Priority 🕀             | Status 🕀 | Supplier action          | Outstanding task | Customer part no. | Order no. | Quality notification type | Customer location | Ver     |

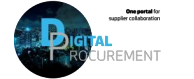

Vestas

3

## 3. HOW TO SEARCH FOR AN NC 2/2

#### Step-by-step -

After clicking on the specific NC.

- 1. The specific NC will first show the **specific detailed overview** regarding the NC
- 2. Below you can see the explanation of the headers:

**Details:** Provides basic details about the quality notification and describe your required task(s).

**Defects (1):** Contains defect item detail for the quality notification.

**Partner info:** Contains From, To, Bill To, and Deliver To information

**History:** Contains the history of changes to the quality notification. The history is empty until the quality notification is published

| -TEST Impossible to mount the Z1 - NCM: Prod. Deviation 200491650 200491650 Medium In-<br>material Defects (1) Partner info History<br>omer and part<br>ser location Customer routing identifier<br>Vestas Nacelles Deutschland GmbH OE2CLNT301 | stas - TEST                | mpossible to mount ti<br>material | he Z1 - NCM:Prod.Deviation  | 200491650  | 200491650 | Medium         | In-Process |  |
|----------------------------------------------------------------------------------------------------|----------------------------|-----------------------------------|-----------------------------|------------|-----------|----------------|------------|--|
| Defects (1) Partner info History  Demer and part  Ver location Customer routing identifier Vestas Nacelles Deutschland GmbH QE2CLNT301  Ver part pp. Customer batch Supplier part pp. Supplier part pp. Supplier batch                          |                            |                                   |                             |            |           |                |            |  |
| Defects (1)       Partner info       History         Demer and part                                                                                                    | (1) - 2023 - 30 - 31 ·     |                                   |                             |            |           |                |            |  |
| binde (e) Vestal Aleo Valley<br>biner and part<br>her location Customer routing identifier<br>Vestas Nacelles Deutschland GmbH QE2CLNT301<br>ber part no. Customer batch                                                                        | tails Defects (1) Pa       | rtner info History                | ]                           |            |           |                |            |  |
| Demer and part     Customer routing identifier       Ner location     Customer routing identifier       Vestas Nacelles Deutschland GmbH     QE2CLNT301                                                                                         | _                          |                                   |                             |            |           |                |            |  |
| ner location Customer routing identifier<br>Vestas Nacelles Deutschland GmbH OE2CLNT301                                                                                                    | uctomor and part           |                                   | -                           |            |           |                |            |  |
| ner location Customer routing identifier Vestas Nacelles Deutschland GmbH QE2CLNT301 ver part no. Customer batch Supplier part no. Supplier batch                                                                                               | ustomer and part           |                                   |                             |            |           |                |            |  |
| Vestas Nacelles Deutschland GmbH QE2CLNT301                                                                                                    | istomer location           |                                   | Customer routing identifier |            |           |                |            |  |
| ver part no. Outcomer batch Supplier part no. Supplier batch                                                                                                    | 30 - Vestas Nacelles Deuts | chland GmbH                       | QE2CLNT301                  |            |           |                |            |  |
| applet part to: applet part to:                                                                                                    | istomer part no.           |                                   | Customer batch              | Supplier p | art no.   | Supplier batch |            |  |
| 437                                                                                                    | Customer part no.          |                                   |                             |            |           | support statis |            |  |
|                                                                                                    | 217437                     |                                   |                             |            |           |                |            |  |

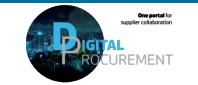

# 4. REQUIRED TASKS ON AN NC 1/3

| - S  | tep-by-step                                                                                                    |   | Illustratio                        | n ——                                         |                                                                                       |                                                     |                      |                            |        |
|------|----------------------------------------------------------------------------------------------------|---|------------------------------------|----------------------------------------------|---------------------------------------------------------------------------------------|-----------------------------------------------------|----------------------|----------------------------|--------|
| Fin  | d your required tasks                                                                                                    | C | Quality notification               |                                              |                                                                                       |                                                     |                      |                            | 3 Edit |
| 1.   | Click on <b>'Details</b> '.                                                                                                    |   |                                    |                                              |                                                                                       |                                                     |                      |                            | @ ⊥    |
| 2.   | Scroll to the bottom of the page to find <b>'Required tasks (x)'.</b>                                                              |   | Customer<br>Vestas - TEST          | Title<br>Impossible to mount the<br>material | Quality notification type Supplier deviation no.<br>Z1 - NCM:Prod.Deviation 200491650 | Customer deviation no. Priority<br>200491650 Medium | Status<br>In-Process |                            |        |
|      | The number in the 'Required tasks' header tells you how many tasks you <b>need to complete on the NC</b> .                         | 1 | Customer and part                  | Partner info History                         |                                                                                       |                                                     |                      |                            |        |
| 3.   | To act on the tasks, <b>click on the</b><br><b>'Edit' button</b> .                                                                 | 2 | Required tasks (                   | 4)                                           |                                                                                       |                                                     |                      |                            | ~ )    |
| - Ti |                                                                                                    |   | Task category<br>YNCV2-00 - Non Co | nformance Handling                           | Task subcategory<br>Task Y150 - *Disposition Supplier Regi                            | Title                                               |                      |                            |        |
| •    | Start date: When the specific task has been created for you.                                                                       |   | s (Header)<br>Start date           |                                              | Start time                                                                            | Target date                                         |                      | Target time                |        |
| •    | <b>Target Date:</b> When the specific task needs to be finished.                                                                   |   | 5/23/2023<br>Status                |                                              | 22:00:00<br>Processor type                                                            | 5/25/2023<br>Processor ID                           |                      | 22:00:00<br>Processor name |        |
| •    | <b>Status:</b> Vestas will change the status from 'New' to 'Closed'. When a task is shown as 'closed', you cannot change the task. |   | New                                |                                              | Supplier                                                                              | 0000500419                                          |                      |                            |        |

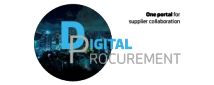

Vestas.

## 4. REQUIRED TASKS ON AN NC 2/3

#### Step-by-step

- 5. Fill in a **short title** in the 'Title' field.
- 6. Click on **'Add a new description'.** You will need to provide detailed information about the actions you are taking on the NC.
- 7. Click on 'Publish' in the right upper corner to **respond to the task.**

After clicking on 'Publish', you will come back to the NC overview. You will notice that the 'Supplier Action' field on the specific NC has changed to 'Responded'.

You can always go back and edit the title in the required task if the status is 'new' on the task. When Vestas has closed the task, the fields will be non-editable.

| twork - Ente                                                                                                    | erprise Account                                     |                |                                               |                                |          |                      |         |        |   |             | 6     | 🛛 🕜 💌      |
|----------------------------------------------------------------------------------------------------|-----------------------------------------------------|----------------|-----------------------------------------------|--------------------------------|----------|----------------------|---------|--------|---|-------------|-------|------------|
| Workbench                                                                                                    | Planning 🗸 Orders 🗸                                 | Fulfillment    | <ul> <li>Quality ↓</li> </ul>                 | Invoices 🤟 Payments            | More     | Ý                    |         |        |   |             | Cri   | eate 🤟 🔐   |
| otification                                                                                                    |                                                     |                |                                               |                                |          |                      |         |        |   |             | Cance | el Publish |
|                                                                                                    | Title *                                             | Quality notifi | cation type                                   | Supplier deviation no.         | Priority |                      | Status  | 5      |   |             |       |            |
|                                                                                                    | Impossible to mount the m                           | Z1 - NCM:Pro   | od.Deviation                                  | 200401650                      | 1        |                      |         |        |   |             |       |            |
| ects (1) Partner                                                                                                    | info History                                        |                | _                                             | 200431030                      | Med      | um                   | < In-P  | racess | ~ |             |       | ~          |
| Required ta                                                                                                    | Info History                                        |                | -                                             | 200431030                      | Medi     | um                   | < In-P  | rocess | ~ |             |       | ~          |
| Required ta<br>Task 4                                                                                                 | Info History                                        |                | Task subcateg                                 | ol).                           | Medi     | Title                | < In-Pi | rocess | ~ |             |       | ~          |
| Required ta<br>Task 4<br>Task category<br>YNCV2-00 - N<br>s (Header)                                                  | Info History                                        | ing Task       | Task subcateg<br>Y150 - *Dispos               | ory<br>sition Supplier Request | 5        | Title                | < In-Pi | rocess |   |             |       | ·          |
| ects (1) Partner<br>Required ta<br>Task 4<br>Task category<br>YNCV2-00 - N<br>s (Header)<br>+ Add a new               | Info History<br>Insks (4)<br>Ion Conformance Handli | ing Task       | Task subcateg<br>Y150 - *Dispos               | ory<br>sition Supplier Request | 5        | Title                | < In-Pa | rocess |   |             |       | ~          |
| ects (1) Partner<br>Required ta<br>Task 4<br>Task category<br>YNCV2-00 - N<br>s (Header)<br>+ Add a new<br>Start date | Info History<br>Isks (4)<br>Ion Conformance Handli  | ing Task       | Task subcateg<br>Y150 - *Dispos<br>Start time | ory<br>sition Supplier Request | 5        | Title<br>Target date | < In-PA | hocess |   | Target time |       | ~          |

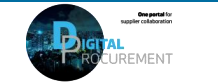

## 4. REQUIRED TASKS ON AN NC 3/3

Illustration

#### Step-by-step

- 1. Once Vestas has accepted your task descriptions and finalized the internal tasks, the status of an NC will be set to '**Closed'**.
- 2. You can also see the number in the **outstanding task has disappeared** which means that you do **not need further actions from your side**.

You can experience that the status is still 'in-process', when though the outstanding task has disappeared. You might then check the conversation thread if there is anything from Vestas.

| SAI | Business Network 🗸 Ent      | erprise Account     |                 |                    |                 |                  |                   |           |                           |                   | 📮 🕜 🔞        |
|-----|-----------------------------|---------------------|-----------------|--------------------|-----------------|------------------|-------------------|-----------|---------------------------|-------------------|--------------|
| Hom | e Enablement Workbench      | Planning v Orders v | Fulfillment 🗸 🤇 | Quality - Involces | v Payments v    | More ~           |                   |           |                           |                   | Create 🗸 🎚 🕬 |
| Q   | ality notifications         |                     |                 |                    |                 |                  |                   |           |                           |                   |              |
|     | > Search filters            |                     |                 |                    |                 |                  |                   |           |                           |                   |              |
|     | Create quality notification |                     |                 |                    |                 |                  |                   |           |                           |                   | 1 items 📅    |
|     | Supplier deviation na.      | Customer            | Priority 🕀      | Status 🖯           | Supplier action | Outstanding task | Customer part no. | Order no. | Quality notification type | Customer location | Ver          |
| C.  | 200491650                   | Vestas - TEST       | Medium          | Closed             | None            |                  | 29217437          |           | NCM:Prod.Deviation        | 2030              | 17           |
|     | Create quality notification |                     |                 | 1                  |                 | 2                |                   |           |                           |                   | 1 items 📅    |
|     |                             |                     |                 |                    |                 |                  |                   |           |                           |                   |              |
|     |                             |                     |                 |                    |                 |                  |                   |           |                           |                   |              |
|     |                             |                     |                 |                    |                 |                  |                   |           |                           |                   |              |
|     |                             |                     |                 |                    |                 |                  |                   |           |                           |                   |              |
|     |                             |                     |                 |                    |                 |                  |                   |           |                           |                   |              |
|     |                             |                     |                 |                    |                 |                  |                   |           |                           |                   |              |
|     |                             |                     |                 |                    |                 |                  |                   |           |                           |                   |              |
|     |                             |                     |                 |                    |                 |                  |                   |           |                           |                   |              |

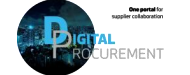

### **NEED HELP?**

Support is available!

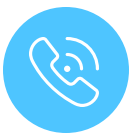

For **questions or technical support** please contact the <u>Vestas SSC Ariba team</u>

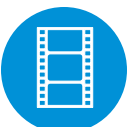

For **more detailed descriptions**, please view the Quality Notification video guides on our <u>website</u>

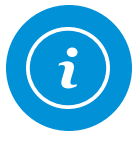

For **information and further Quick Guides** from the Digital Procurement program in Vestas, visit our <u>website</u>

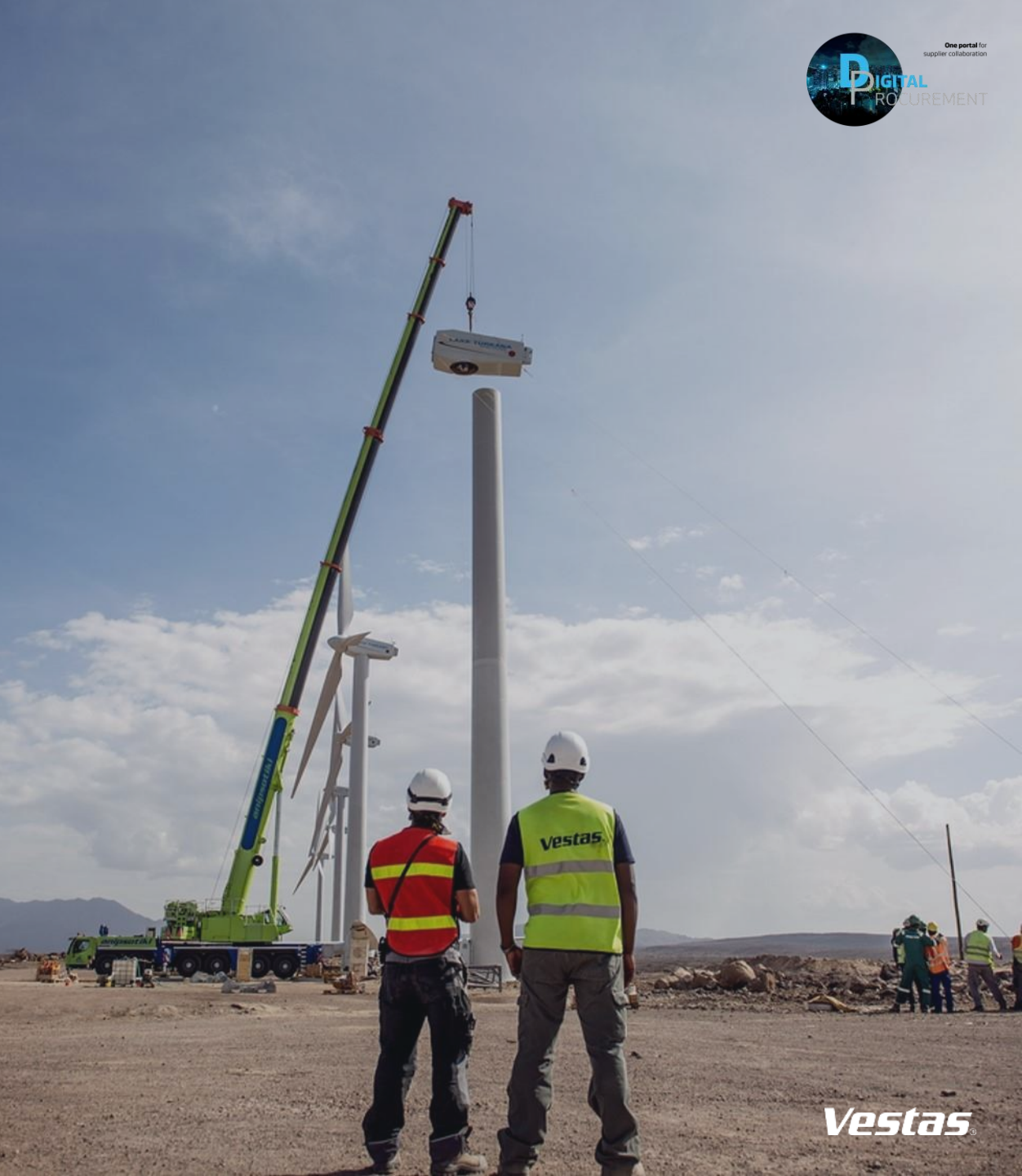

Classifica